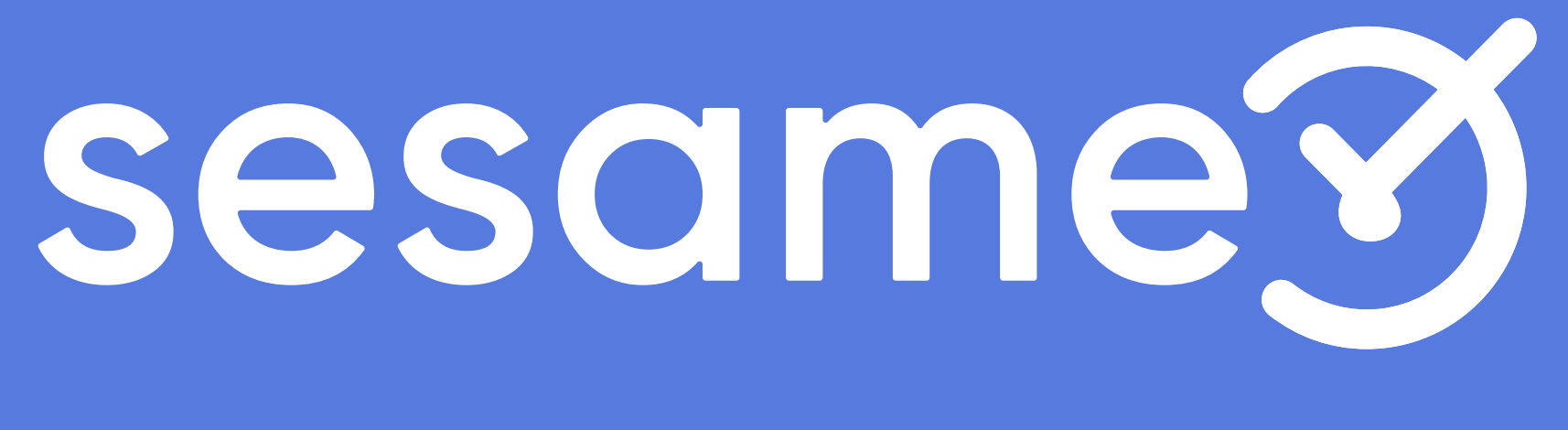

## owner

Solicitudes

# Hola!

Bienvenido a la versión PRO de Sesame, un **software de control horario** que permite fichar con un solo clic, hacer pausas, solicitar vacaciones y ausencias y mucho más. Se trata de una herramienta de gestión de equipos multifunción. ¿Quieres descubrir todo lo que puedes hacer con Sesame? Entonces ¡acompáñanos!

## 1.1 Solicitudes de fichajes

#### "Solicitudes" >> "Fichajes"

¿Incidencias en un fichaje? No todos somos perfectos, por ello, si un empleado/a olvida realizar un fichaje o ocurre cualquier incidencia, puede solicitarlo de forma manual. Todas las solicitudes que se realicen de los fichajes así como las incidencias llegarán al panel del administrador.

El administrador podrá **"Aprobar"** o **"Declinar"** estas solicitudes desde el propio panel o la app y verá todos los detalles de esta solicitud.

| Fichajes 5 Ausencias O Invitaciones O |                   |                        |            |               |            |  |  |  |  |  |
|---------------------------------------|-------------------|------------------------|------------|---------------|------------|--|--|--|--|--|
| 2 Filtrar                             |                   |                        |            |               |            |  |  |  |  |  |
| Ŧ                                     | Empleado          | Solicitud              | Fecha      | Original      | Modificad  |  |  |  |  |  |
| 15:45                                 | Belén Martínez    | Modificar fichaje      | 09/04/2020 | 09:00 - 14:04 | 08:55 - 14 |  |  |  |  |  |
| 11:21                                 | Juanjo Martínez   | Añadir fichaje         | 09/04/2020 | -             | 10:00 - 16 |  |  |  |  |  |
| 09:58                                 | Jaime González    | Borrar fichaje         | 09/04/2020 | 08:55 - 16:37 | -          |  |  |  |  |  |
| Ayer 👔                                | Rebeca González   | Modificar hora entrada | 08/04/2020 | 08:33         | 08:01      |  |  |  |  |  |
| Ayer                                  | Alberto Silvestre | Modificar hora salida  | 08/04/2020 | 18:47         | 18:35      |  |  |  |  |  |
| 6 Abr                                 | Ana Soriano       | Añadir pausa           | 06/04/2020 | -             | 14:00 - 14 |  |  |  |  |  |
| 4 Abr                                 | ) Pablo Gil       | Borrar pausa           | 04/04/2020 | 13:44 - 14:12 | -          |  |  |  |  |  |
|                                       | Ana Solar         | Modificar pausa        | 31/03/2020 | 12.58 - 13.24 | 13.15 - 14 |  |  |  |  |  |

| Q            | 04:01:56 | Entrar     | 🎒 Amparo Romero 🗸 |
|--------------|----------|------------|-------------------|
| Diferencia   | Adjunto  | Comentario |                   |
| + 57 min     | -        | Ģ          | Aprobar Declinar  |
| + 6 h 18 min | -        |            | Aprobar Declinar  |
| - 6 h 24 min | -        | P          | Aprobar Declinar  |
| + 32 min     | -        | P          | Aprobar Declinar  |
| - 12 min     | -        |            | Aprobar Declinar  |
| - 30 min     | -        |            | Aprobar Declinar  |
| + 28 min     | -        | Ģ          | Aprobar Declinar  |
| - 30 min     | -        |            | Aprobar Declinar  |
|              |          |            |                   |

#### sesametime.com

## 1.2 Solicitudes de ausencias

#### "Solicitudes" >> "Ausencias"

También se recibirán todas las solicitudes en referencia a ausencias o vacaciones, que llegarán al panel del administrador. El administrador desde el propio panel podrá **"Aprobar"** o **"Declinar"** esos días de permiso ya que podrá ver los detalles de la solicitud. De esta manera se agiliza el proceso de la gestión de vacaciones y ausencias.

Los usuarios podrán pedir días con los permisos que tengan configurados. Una vez ellos soliciten esos días les llegará un correo con los detalles de esa solicitud.

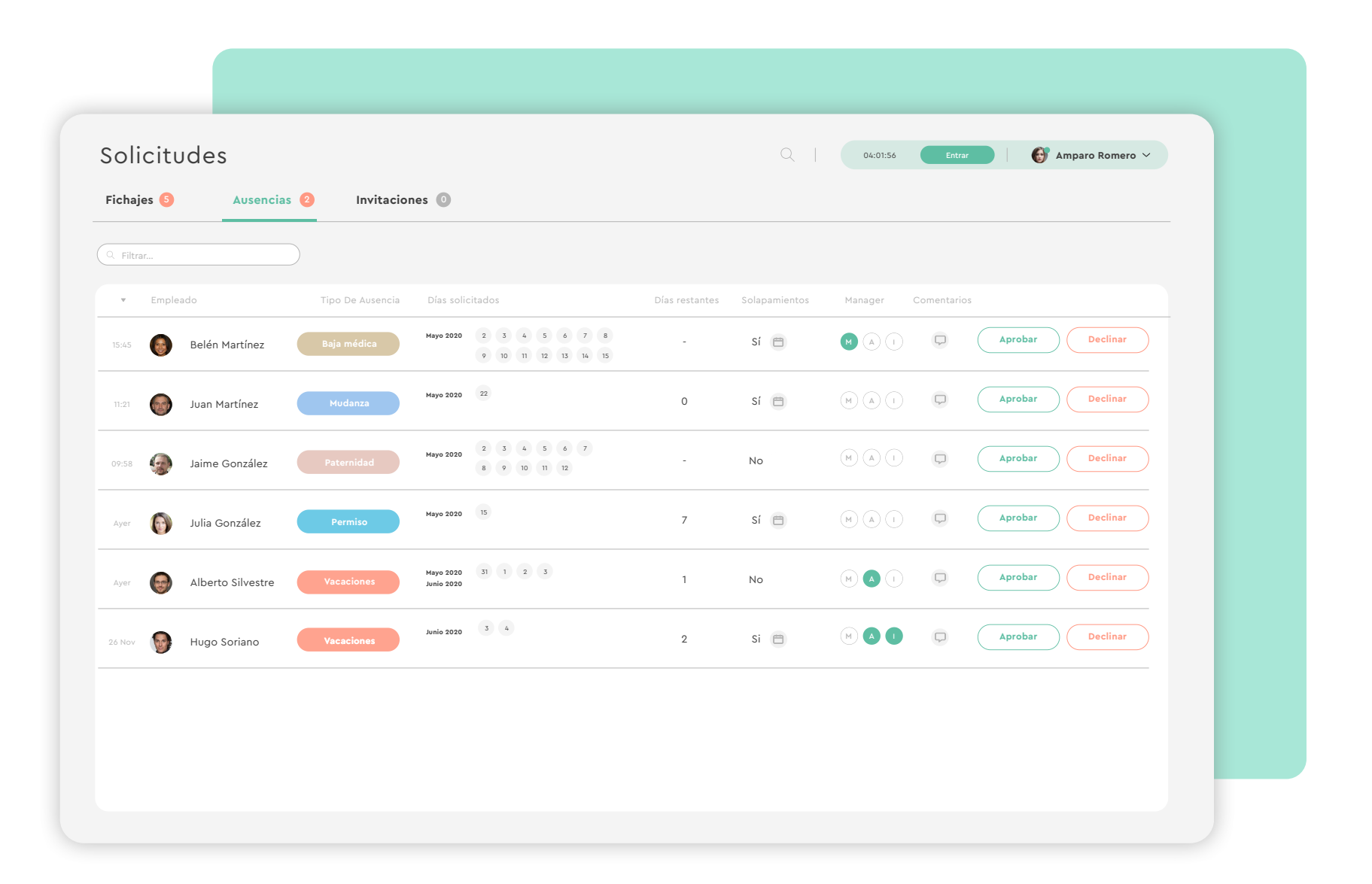

#### sesametime.com

### 1.3 Invitaciones

#### "Solicitudes" >> "Invitaciones"

Una de las formas de añadir empleados es enviando un enlace directamente a estos pero ¿cómo funciona exactamente?

Una vez el empleado se registre con el enlace, te llegará su solicitud al apartado **"Invitaciones".** Ahí podrás **"Aprobar"** o **"Declinar"** esta solicitud.

Aquí también podemos encontrar el código, copiarlo, bloquearlo, en caso de que no quieras utilizar esta opción o regenerarlo.

| Solicitodes            |                |                           |                                                 |              |  |
|------------------------|----------------|---------------------------|-------------------------------------------------|--------------|--|
| Fichajes 🗿 Ausencias ( | Invitaciones 3 |                           |                                                 |              |  |
| Q Filtrar              |                |                           | Código de invitación: sesametime.com/invitation | -code/ 🕞 🖨 🗘 |  |
| Empleado               | Fecha          | Correo electrónico        |                                                 |              |  |
| Belén Martínez         | 09/09/2020     | b.martinez@sesametime.com | Aprobar                                         | Declinar     |  |
|                        |                |                           |                                                 |              |  |
|                        |                |                           |                                                 |              |  |
|                        |                |                           |                                                 |              |  |
|                        |                |                           |                                                 |              |  |

#### sesametime.com

## El tiempo está en tus manos!

Esperamos que disfrutes de tu experiencia con Sesame.

¿Tienes más dudas o inquietudes? Puedes consultar nuestro help center, ¡en él tenemos muchísimas cuestiones resueltas! https://help.sesametime.com/

Y si no es suficiente o quieres ponerte en contacto con nosotros, escríbenos a soporte@sesametime.com o llámanos al 96 062 73 51

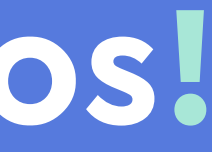